仪器设备安全使用管理系统操作说明

一、登录

进入网上服务大厅,输入账号密码登录,点击【仪器设备安全使用管理系统】进入系统。

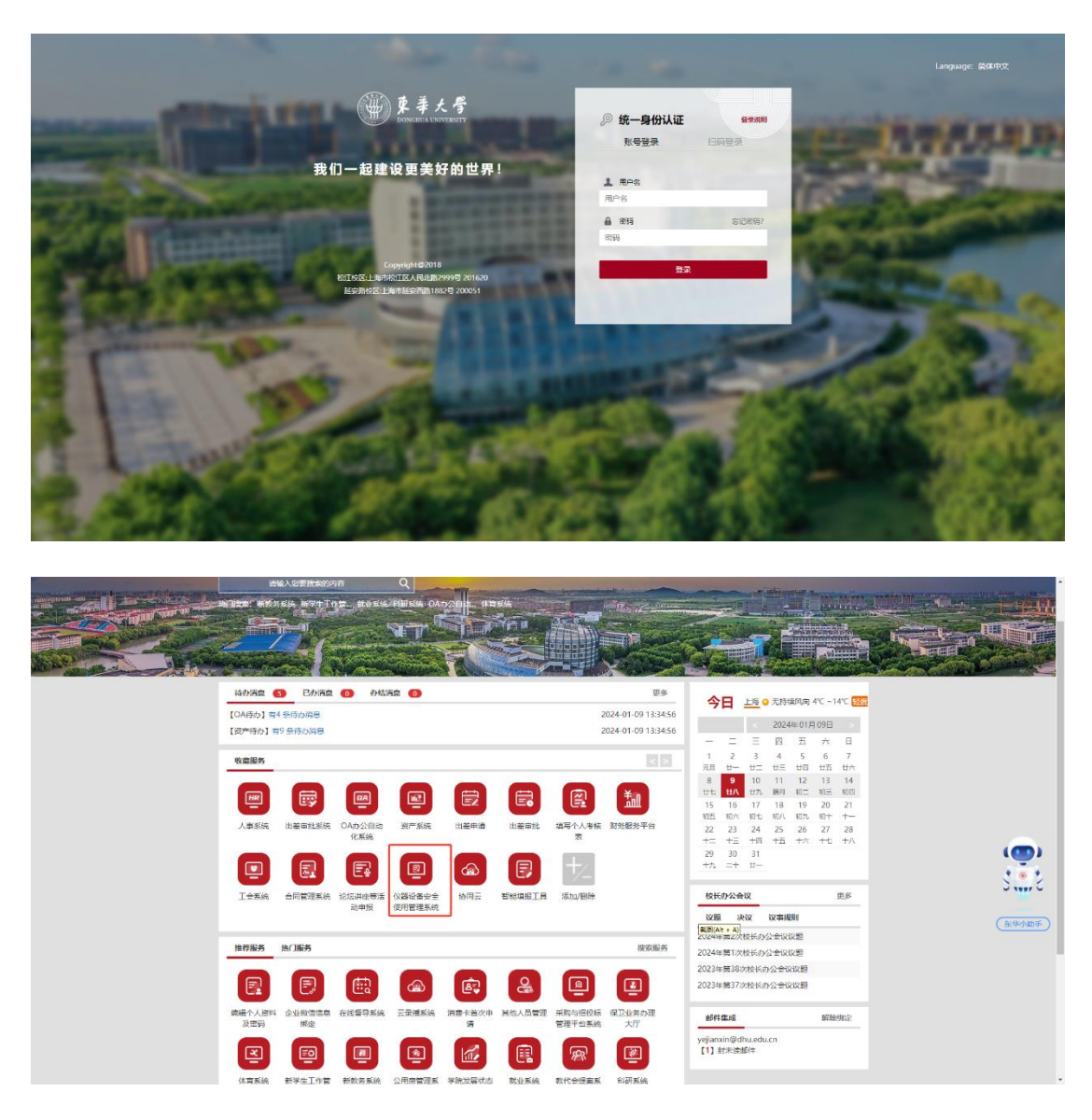

二、实验室基础信息维护

点击【基础数据】——【实验室信息】——【实验室】, 实验室负责人与安全员能看到自己负责管理的实验室清单, 点击对应实验室右侧【修改】选项可对实验室基本信息、危

## 险源等信息进行维护。

| (1) ##<#<br>仪器安全管理系统       | 11.00 1.000 1.000 1.000 1.000 1.000 1.000 1.000 | 2全管理 实验室准入                                      | 管理 实验室开放管理                                                 | 仪器共享                      | 0145147 - 1028EH             | 仪器设备预约                   |                                       |        |       |        |          |           |
|----------------------------|-------------------------------------------------|-------------------------------------------------|------------------------------------------------------------|---------------------------|------------------------------|--------------------------|---------------------------------------|--------|-------|--------|----------|-----------|
| <b>.</b> 22258 -           | · Skade                                         | \$11271#                                        |                                                            |                           |                              |                          |                                       |        |       |        |          |           |
| • 苏油蓝                      | 部门 -请选择-                                        | <b>~</b> 实验室                                    | 名称                                                         | 楼号                        | -请选择                         | 房间号                      |                                       | 实验室在   | 大臣 人民 |        |          | Q披索 C重直   |
|                            | ≕ 实验室列表                                         |                                                 |                                                            |                           |                              | 服开•                      |                                       |        |       |        |          | 初始化二维码 导出 |
|                            | <b>序号 实验室编</b><br>1 0201003                     | <ul> <li>9 实验室名称</li> <li>&gt; 生物医用病</li> </ul> | 05:22                                                      | 所照创门                      | 実験中心                         | 实验室安全分                   | 类                                     | 楼号     | 房间号   | 实验室负责) | 、実験変人    |           |
|                            | 2 0201000                                       | · 生物医用纺                                         | 只显实验室1                                                     | -                         |                              | 机械类                      |                                       | 200000 | 101   | 1000   | 1        | 國權政       |
|                            | 3 0201000                                       | 3 生物医用約<br>生物医用約                                | 只显实验室2<br>0日本社会2                                           | 6                         |                              | 机械类                      |                                       | 1000   |       |        | 0        | 國務政       |
|                            | 4 0201003<br>页次 1/1 些记录数 4 每页至                  | ·<br>示 50 集                                     | TODA-WIN-J                                                 |                           |                              | SERVE T OF               | 796                                   |        |       |        | 0        | 10 1993X  |
|                            |                                                 |                                                 |                                                            |                           |                              |                          |                                       |        |       |        |          |           |
|                            |                                                 |                                                 |                                                            |                           |                              |                          |                                       |        |       |        |          |           |
|                            |                                                 |                                                 |                                                            |                           |                              |                          |                                       |        |       |        |          |           |
|                            |                                                 |                                                 |                                                            |                           |                              |                          |                                       |        |       |        |          |           |
|                            |                                                 |                                                 |                                                            |                           |                              |                          |                                       |        |       |        |          |           |
|                            |                                                 |                                                 |                                                            |                           |                              |                          |                                       |        |       |        |          |           |
|                            |                                                 |                                                 |                                                            |                           |                              |                          |                                       |        |       |        |          |           |
|                            |                                                 |                                                 |                                                            |                           |                              |                          |                                       |        |       |        |          | ۲         |
| (ii) \$\$4.9               | with Harthelf                                   |                                                 |                                                            | 1099.HTT 1                | MAGINE WHERE THE             | 1015-056 (Ken            |                                       |        |       |        |          | ø         |
| 仪器安全管理系统 ■                 | 修改实验室                                           | CERTE SCHEDUT                                   |                                                            | Unary P                   |                              | Long of the local        |                                       |        |       |        |          | ×         |
| • <b>实验室</b>               |                                                 |                                                 | 51018 ) / ( 18108                                          | • )/ ( ##5                | 0a ) /                       |                          |                                       |        |       |        |          |           |
| 大型仪器设备信息 +                 | * <b>MIRAN</b>                                  |                                                 |                                                            | 实验中心                      |                              |                          | <ul> <li>实验室名称</li> </ul>             |        |       |        | 实验室编号    |           |
| <b>0</b> (6292) +          | (Ballinetta)                                    |                                                 | <b>v</b>                                                   |                           | 10.1                         | ~                        | 生物医用纺修                                | 2品实验室4 |       |        | 02010032 |           |
|                            | <ul> <li>实验室安全风险</li> <li>四级(一般总险等</li> </ul>   | <b>分级</b><br>印度)                                | я<br>~                                                     | (属学科<br>)821(5)沢科学与工作     | E.                           | Ŷ                        | * KAIKAK                              |        |       | 1      | 楼号       | v         |
|                            | * 房间号                                           |                                                 | 6                                                          | 相關权                       |                              |                          | 建设年份                                  |        |       |        | 类型       |           |
|                            | • 学科性质                                          |                                                 |                                                            | 32<br>实验室安全分类             |                              |                          | 2011<br>• 实验室负责/                      | L.     |       |        | 实验室安全员   | *         |
|                            | 22.68                                           |                                                 | ~                                                          | » 化学类                     |                              |                          | dite :                                |        |       |        | Table -  |           |
|                            |                                                 |                                                 |                                                            |                           |                              |                          | <ul> <li>実验室状态</li> <li>在用</li> </ul> |        |       | •      |          |           |
|                            | <b>新注</b><br>約額広30-1788大                        | 弱杆菌                                             |                                                            |                           |                              |                          |                                       |        |       |        |          |           |
|                            |                                                 |                                                 |                                                            |                           |                              |                          |                                       |        |       |        |          |           |
|                            |                                                 |                                                 |                                                            |                           | 填写字数 11/1000                 |                          |                                       |        |       |        |          |           |
|                            |                                                 |                                                 |                                                            |                           | _                            |                          |                                       |        |       |        |          |           |
|                            |                                                 |                                                 |                                                            |                           | 取消                           | 提交                       |                                       |        |       |        |          |           |
| $\langle \cdot \rangle$    |                                                 |                                                 |                                                            |                           |                              |                          |                                       |        |       |        |          |           |
| <u> </u>                   | 101                                             |                                                 |                                                            |                           |                              |                          |                                       |        |       |        |          |           |
| (1) \$\$4.4<br>(2) 图安全管理系统 | 首页 基础数据 9                                       | 2全管理 实验室准入5                                     | 會理 实验室开放管理                                                 | ( 仪器共享 )                  | 效益分析 数据报表                    | 仪器设备预约                   |                                       |        |       |        |          | -= ی      |
| ■ 实验室信息 -                  | 修改实验室                                           | _                                               |                                                            |                           |                              |                          |                                       |        |       |        |          | ×         |
| 0 实验室                      | 基本信息 /                                          |                                                 |                                                            | キ / 広急す                   | 夜窥 / 操作规程                    |                          |                                       |        |       |        |          |           |
| 大型仪器设备信息 +                 |                                                 |                                                 |                                                            |                           |                              |                          |                                       |        |       |        |          |           |
| ■ 信誉管理 +                   |                                                 |                                                 |                                                            |                           |                              |                          |                                       |        |       |        |          |           |
|                            |                                                 | 普验化学品                                           | □ # - × *********************************                  | a                         |                              |                          |                                       |        |       |        |          |           |
|                            |                                                 |                                                 | □ 危险化学品 50≤总量                                              | L≤100 L/kg                | to the citizent of the       |                          |                                       |        |       |        |          |           |
|                            |                                                 |                                                 | <ul> <li>□ 危险化学品0&lt;总量</li> <li>□ 危险化学品0&lt;总量</li> </ul> | < 50 L/kg                 | < 白蚕<201 /m                  |                          |                                       |        |       |        |          |           |
|                            | 化学品                                             | 一般化学品                                           |                                                            | SACASHIRIZIYO'T'RA U      | < 701至< 20D/kg               |                          |                                       |        |       |        |          |           |
|                            |                                                 | 10.10 J H                                       |                                                            | ind the                   |                              |                          |                                       |        |       |        |          |           |
|                            |                                                 | 危险化学废弃物                                         | □ 無尽性因短い/#89                                               | +10<br>F吉、易燃、助燃、!<br>     | 刺激性、石棉类危险化学                  | 度弃物                      |                                       |        |       |        |          |           |
|                            |                                                 |                                                 |                                                            | 0                         |                              |                          |                                       |        |       |        |          |           |
|                            |                                                 | 实验气体                                            | <ul> <li>□ 前母气体</li> <li>□ 危险(有毒有害、8</li> </ul>            | 部においていた。                  | 蚀性)气体,或存放气烟                  | 設量25 瓶                   |                                       |        |       |        |          |           |
|                            |                                                 |                                                 | 山上電販液化惰性气の                                                 | ▶, 兆 ∪ < 存放气瓶             | ax. <u>at</u> < ⊃ πli,       |                          |                                       |        |       |        |          |           |
|                            |                                                 |                                                 | 需在生物安全防护力                                                  | k平为二级 (BLS-2)             | 实验室开展相关实验活动                  | 加的生物因子                   |                                       |        |       |        |          |           |
| -()                        | a.                                              | 生物因子                                            | <ul> <li>二 需在生物安全防护引</li> <li>二 不会引起人类或者:</li> </ul>       | K平为—级(BLS-1)<br>协物疾病的,在普通 | ) 实验室开展相关实验活动<br>实验室开展实验的生物因 | 加的生物因子<br>子及相关因 <b>账</b> |                                       |        |       |        |          |           |
|                            |                                                 |                                                 |                                                            |                           |                              |                          |                                       |        |       |        |          |           |

三、实验室安全自查

点击【安全管理】——【实验室安全自查】——【实验室检查】,显示目前自查活动列表,点击相应活动右侧【开始检查】进入检查页面;

| (1) ##<#<br>仪器安全管理系统                      | 首页 基础数据 安全管理 实验至在人管理         | 实验室开放管理 仪器共享 效益分析      | 数据服表 仪器设备预约           |          |        | 3=-    |
|-------------------------------------------|------------------------------|------------------------|-----------------------|----------|--------|--------|
| 二 实验室安全自查 一                               | · RETOIN                     |                        |                       |          |        |        |
| <ul> <li>创建白壶活动</li> <li>文治室投查</li> </ul> | atoma atoma                  | 进行中 >                  |                       |          |        | Q搜索C重要 |
| <ul> <li>安全白查结果查询</li> </ul>              | □ 实验室检查活动列表                  |                        |                       |          |        |        |
| E 660823 +                                | 库号 活动名称                      | 活动描述                   | 检查时间范围                | 15304625 | 活动发布单位 | 操作     |
| 安全运商 +                                    | 1 2024年实验室安全专项自查             | 实验室安全日费                | 2024-01-09-2024-01-17 | 进行中      | 资产管理处  | 开始检查   |
| Mittal#500 +                              | 着页 上一页 当前第1页共1页 下一<br>总记录数:1 | 页 篇页 刷新<br>每页显示 15 V 条 | 的調                    |          |        |        |
|                                           |                              |                        |                       |          |        |        |
|                                           |                              |                        |                       |          |        |        |
|                                           |                              |                        |                       |          |        | ۲      |

2.显示需要检查的实验室清单,点击右侧【新增检查记录】进入检查页面;

| C D | ● ##<#<br>2器安全管理系统    | 首页 基础数据 安全管理 实验室注入管理 实验室开放管                    | 重 仪器共享 效益分析 数据服表 仪器设备预定) |       |      | <u>s</u> =- |
|-----|-----------------------|------------------------------------------------|--------------------------|-------|------|-------------|
| •   |                       | 自查活动检查                                         |                          |       |      | ×           |
| •   | 创建自立活动                | <ul> <li>条 实现双交生白班</li> <li>实验双检查点动</li> </ul> |                          |       |      |             |
| •   | · 武治室检查<br>· 安全白靈結果查測 | 实验室名称                                          | 865                      |       |      | Q技友で東国      |
|     |                       | ⇒ 实验室检查活动列表                                    |                          |       |      | 200 - C     |
| -   |                       | 序号 实验室名称                                       | 楼号                       | 勝间号   | 检查状态 | 操作          |
|     |                       | 1 生物医用纺织品实验室4                                  | C. Market                | 1000  | 未完成  | 检查记录 新增检查记录 |
|     |                       | 2 生物医用纺织品实验室3                                  |                          | 1000  | 未完成  | 检查记录 新增检查记录 |
|     |                       | 3 生物医用纺织晶实验室2                                  | 8                        | 17515 | 未完成  | 检查记录 新增检查记录 |
|     |                       | 4 生物医用纺织品实验室1                                  |                          | 1000  | 未完成  | 检查记录 新增检查记录 |
|     |                       | 页次 1/1 总记录数 4 每页显示 50 条                        |                          |       |      | 國際 1 尾原     |
|     |                       |                                                |                          |       |      |             |

 根据检查指标逐项开展安全检查,如发现实验室存在 相应的安全隐患,在"检查结果"中勾选"不符合",选择相应隐 患,填写"情况说明",点击"上传隐患照片"完成对应隐患照片
上传,无隐患或者本实验室不涉及则在"检查结果"中勾选
"符合"或"不适用"。类似地,完成这一页面中其他各项指标检查,点击保存,点击页面右下方下一页,继续开展检查。

| ts<br>ts | ##<#<br>國安全管理系统       | 首页 基    | 國政部 安全管                   | 理 实验室在入管理 实验室开放管理 仪器共享            | 效益分析 数据服表 仪器             | 10610c        |      | 3 =         |  |  |  |  |
|----------|-----------------------|---------|---------------------------|-----------------------------------|--------------------------|---------------|------|-------------|--|--|--|--|
| •        |                       | 自查活动检   | ž                         |                                   |                          |               |      | د           |  |  |  |  |
|          | 创建白变活动                | SHER .  | 198 <b>5</b> 83           | RUBER BOULDON NECK                |                          |               |      |             |  |  |  |  |
|          | 实验室检查                 | 16.004  | 58%                       | 活动状态 所有状态 👻                       | 語动的版 新有机成 v              |               |      |             |  |  |  |  |
|          | 安全自查结果查询              | _       |                           |                                   |                          |               |      |             |  |  |  |  |
|          |                       | 待完成任    | 务已完成任务                    |                                   |                          |               |      | 发星不适用 保存 返回 |  |  |  |  |
| •        |                       | □全<br>造 | 检查类别                      | 检查项目                              | 隐患                       | 检查结果          | 情况说明 | 四片          |  |  |  |  |
| •        | ≝ <del>59,893</del> + | 0       | 粉尘安全                      | 12.5.2产生粉尘的实验场所,须穿戴台道的个体防护用       | -请选择                     | 〇符合 〇不符合 〇不透用 | 情况说明 | 上時检查開計      |  |  |  |  |
|          |                       |         |                           |                                   |                          |               |      |             |  |  |  |  |
|          |                       | o       | 实验室化学废弃<br>物的收集,分裂<br>和转运 | 9.7.4化学旗声物的转运须合规                  | -请选择                     | 〇符合 〇不符合 〇不透用 | 情况说明 | 上传检查图片      |  |  |  |  |
|          |                       |         | 仪器设备常规管                   | 12.1.1建立设备台标,设备上有资产标签,有明确的管       | <ul> <li>请先程。</li> </ul> | 〇符合 〇不符合 〇不透用 | 情况追明 | 1490/08/81  |  |  |  |  |
|          |                       |         | 11                        | 增入员                               |                          |               |      |             |  |  |  |  |
|          |                       | o       | 起重类设备                     | 13.1.3起重机械须定期保养,设置数示标识,安装防护<br>设施 | ◎请选择= ¥                  | 〇符合 〇不符合 〇不适用 | 情况说明 | 上每检查图片      |  |  |  |  |
|          |                       | 0       | 实验气体管理                    | 9.6.2气体(气雨)的存放和使用符合相关要求           | -请选择 •                   | 〇符合 〇不符合 〇不透用 | 情况说明 | 上传检查图片      |  |  |  |  |

也可通过移动端开展实验室安全自查活动。登录企业微信,在工作台界面选择【仪器设备安全检查】模块,点击【安 全自查】——【日常检查】,可查看在开展实验室安全自查任 务列表,点击进入选择"未检查"实验室开展安全检查,具体 操作方式与电脑端相同。

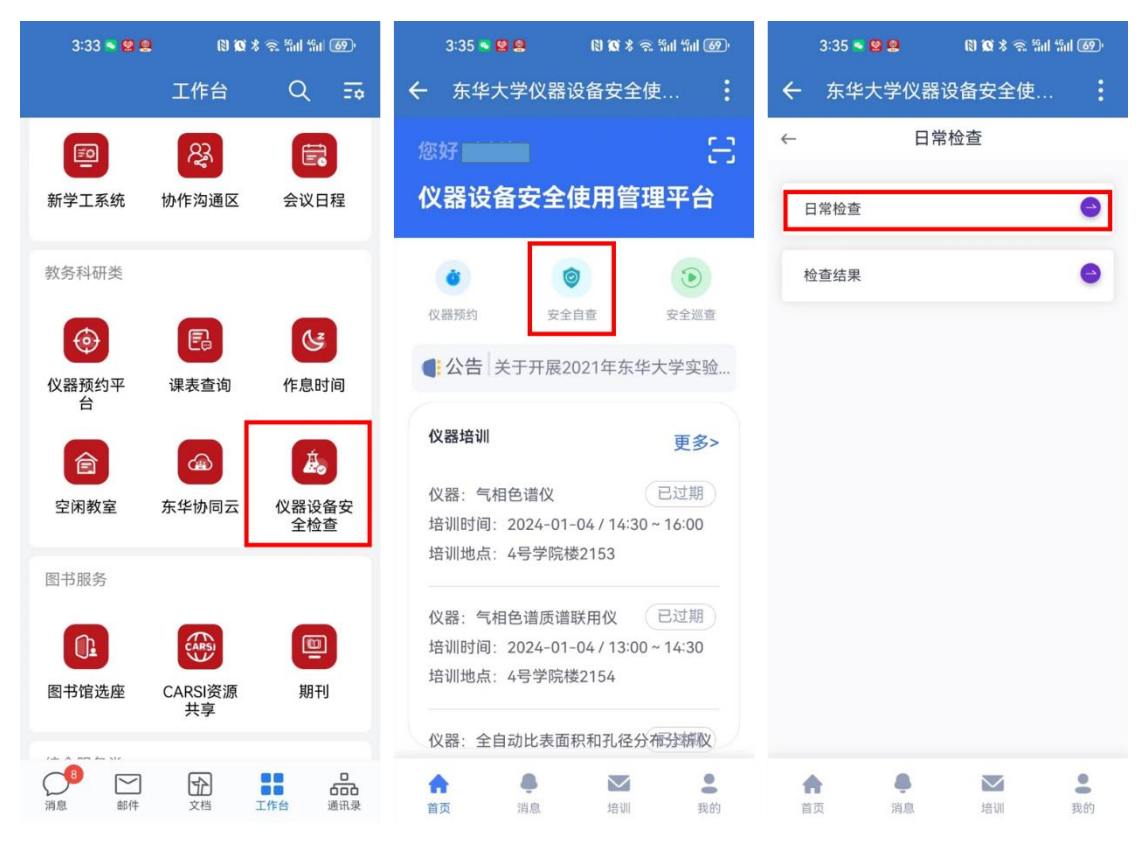

四、自查隐患整改

1.点击【安全管理】——【自查隐患整改】,显示检查出
 的隐患列表,点击对应隐患右侧【办理】进入整改页面;

| t  | ●)\$\$<\$<br>文器安全管理系统 | 首页 基础数据 安全管理 实验室准人情     | 理 实验室开放管理      | 仪器共享 效益分析     | t Russen | 仪器设备预约      |               | 24.7 |     |       |            | Sinc. | 3=-       |
|----|-----------------------|-------------------------|----------------|---------------|----------|-------------|---------------|------|-----|-------|------------|-------|-----------|
|    |                       | * ERDESK #50ER#         |                |               |          |             |               |      |     |       |            |       |           |
| •  | 自自动非能改 -              | 自直坐病号                   | e时间            | х             |          | 检查人员        | 1085          | 10 E |     |       |            |       | Q 搜索 〇重王  |
|    | 白香隐患整改                |                         |                |               |          | 展升-         |               |      |     |       |            |       |           |
| -  | 任务下发人审核               | 三未提交的自查隐患整改             |                |               |          |             |               |      |     |       |            |       |           |
|    | 自立物思立问                | 库号 活动名称                 | 白查单编号 检查       | 部门 自查时间       | 检查人员     | 检查房间        | 楼号            | 房间号  | 隐患分 | 隐患等级  | 添加时间       | 状态    | 操作        |
|    | Philifs               | 1 2024年專假約实验室安全专项目查     | ZC20240001 未填  | 写 未填写         | 1001     | 生物医用纺织品实验室2 | (Territolise) | 1000 | 5   | 五级一点五 | 2024-01-09 | 填写    | 倉樹除 目力理   |
|    |                       | 2 2022年4月实验室安全自查        | ZC20220002 約5日 | 学院 2022-03-29 | 1005     | 生物医用纺织品实验室2 |               |      | 0   | 五级一点五 | 2022-03-29 | 已否决   | 倉樹除 目力理   |
| •  |                       | 页次 1/1 总记录数 2 等页显示 50 条 |                |               |          |             |               |      |     |       |            |       | 11页 1 12页 |
|    |                       |                         |                |               |          |             |               |      |     |       |            |       |           |
|    |                       |                         |                |               |          |             |               |      |     |       |            |       |           |
| 80 | s 🕹                   |                         |                |               |          |             |               |      |     |       |            |       | ۲         |

2. 上传整改照片,填写整改情况提交审核。

| (*) ##<#<br>仪器安全管理系统        | 首页 基础数据 安全管理 | 实验室准入管理 实验室开放管理 仪器共          | 亭 效益分析 数据服表 仪器设 | 當预約              |        |
|-----------------------------|--------------|------------------------------|-----------------|------------------|--------|
| 二 实验室安全自查 +                 | 自查隐患整改       |                              |                 |                  |        |
| 自充効患差改 -                    |              | » 白查情况                       |                 |                  |        |
| o 白香陰患弊改                    |              | 1275-97 Danaber ( Danish Mer | 2.4.0a          | 10.00073         |        |
| <ul> <li>任务下发人审核</li> </ul> |              | 16N)合称 2022年4月实验至3           | X王曰亘<br>2       | C PARTER'        | v      |
| <ul> <li>自查問意查询</li> </ul>  |              | *检查人员 、                      |                 | *检查房间 生物医用纺织品实验室 | 2      |
|                             |              | 福島                           |                 | •房间号             |        |
| - 安全派班 +                    |              |                              |                 |                  |        |
|                             |              | » 检查中发现的问题                   |                 |                  |        |
| 巡查隐患整效 +                    |              | 序号 检查指标 隐患描述                 | 发现问题 降唐         | B照片 上传整改照片       | 填写整改情况 |
|                             |              | 1 164                        | eiģiji-测试       | 上传统夜图片           |        |
|                             |              | ▶ 操作語程                       |                 |                  |        |
|                             |              | 操作时间                         | 任务名称 操作人        | 执行结果 戴注          |        |
|                             |              | • 2022-03-29 13:50:46        | 905 NIII        | 項写 填写了字I         | 現白     |
|                             |              | 2022-03-29 14:00:08          | 提交自查报告          |                  | 豊入     |
|                             |              | 2022-03-29 14:02:54          | 任务下发人审核         | 单抗战程<br>不通过 同意   |        |
|                             |              | 审批意见                         | 5頃写自查单          |                  |        |
|                             |              |                              |                 |                  |        |
|                             |              |                              | 关闭              | 焊交               |        |

## 五、实验室开放管理

1. 实验室开放申请

点击【实验室开放管理】——【实验室开放管理】—— 【实验室开放申请】进入菜单,点击【新增】进入申请页面;

| <ul> <li>(1) ##</li> <li>(1) ##</li></ul> | 首页 基础数据 安全         | 管理 实验室在入管理 | 实验室开放管理 | 仪器共享 效益分考 | T 政務服務 ( | 以書设备预約   |       | , second |      |    | 3               |
|----------------------------------------------------------------------------------------------------|--------------------|------------|---------|-----------|----------|----------|-------|----------|------|----|-----------------|
| 主始至开放管理 -                                                                                                    | * RRXRSTB          | 宗設黨开放申请    |         |           |          |          |       |          |      |    |                 |
| <ul> <li>         主治室开放申請     <li>         二治室开放音问     </li> </li></ul>                                                                                                    | 22()               | 实验室名称      |         | 82        |          | 核号       | 房间号   |          |      | ٩  | 彼森 ○重要          |
|                                                                                                    | Ⅲ 未提交的实验室开放列5      | R          |         |           |          | HE91*    |       |          |      |    | 新規              |
|                                                                                                    | r\$号 88(1)         | 实验中心       | 实验室     | 实验室负责人    | 楼号       | 房间号      | 紧急联系人 | 联系电话     | 开放人员 | 操作 |                 |
| 30 a 5 5 5                                                                                                    |                    |            |         |           | 5        | 有您要查询的记录 |       |          |      |    |                 |
|                                                                                                    | 页次 1/0 总记录数 0 号页显示 | 50 ≗       |         |           |          |          |       |          |      |    | 西京 1 <b>尾</b> 京 |
|                                                                                                    |                    |            |         |           |          |          |       |          |      |    |                 |
|                                                                                                    |                    |            |         |           |          |          |       |          |      |    |                 |
|                                                                                                    |                    |            |         |           |          |          |       |          |      |    |                 |
|                                                                                                    |                    |            |         |           |          |          |       |          |      |    |                 |
| a la na a                                                                                                    |                    |            |         |           |          |          |       |          |      |    |                 |
|                                                                                                    |                    |            |         |           |          |          |       |          |      |    |                 |
|                                                                                                    |                    |            |         |           |          |          |       |          |      |    |                 |
|                                                                                                    |                    |            |         |           |          |          |       |          |      |    |                 |
|                                                                                                    |                    |            |         |           |          |          |       |          |      |    |                 |
|                                                                                                    |                    |            |         |           |          |          |       |          |      |    |                 |
|                                                                                                    |                    |            |         |           |          |          |       |          |      |    |                 |
|                                                                                                    |                    |            |         |           |          |          |       |          |      |    |                 |
|                                                                                                    |                    |            |         |           |          |          |       |          |      |    | 1               |

 2. 依次填报相应信息,点击【新增】,回到主界面可进行 修改、删除、提交等操作,检查无误后提交教学科研单位审 核;

| <ul> <li>(※) \$44.4</li> <li>(2) 器安全管理系统</li> </ul> | 首页 基础数据         | 安全管理 实验室准入管理 | 实验室开放管理 0       | 2番共享 效益分析    | 数据服表 仪器设备系      | 她     |       |         |              |                        | <b>3</b>      |
|-----------------------------------------------------|-----------------|--------------|-----------------|--------------|-----------------|-------|-------|---------|--------------|------------------------|---------------|
| 实验室开放管理 -                                           | 新增实验室开放         |              |                 |              |                 |       |       |         |              |                        | ×             |
| <ul> <li>● 实验室开放申请</li> </ul>                       |                 |              |                 |              | 新增到             | 以验室开放 |       |         |              |                        |               |
| ◎ 实验室开放查询                                           | • <u>实验室</u>    | ==講选择==      |                 | * 25         | n               |       |       | • 实验中心  |              |                        |               |
|                                                     | • 紧急联系人         |              |                 | * 联系电        | 话 只能填写整数        |       |       | • 安全數育是 | 吉已开展 ==请选择== |                        | ~             |
|                                                     | * 安全检查是否?       | 8开展 ==-请选择== |                 | ✓ + 安全防?     | 志制度是否健全 == 请选择: | -     | ~     | * 应急预室是 | 百健全 ==请选择==  |                        | ~             |
|                                                     | • 教职工实验人数       |              |                 | • 学生实验人      | R               |       |       | 2       | 多个实验室的实验人    | 员有重复时,不重复              | it pp         |
|                                                     | • 开放时间          | 添加开放时间       |                 |              |                 |       |       |         |              |                        |               |
|                                                     |                 | 2024/mm/日 -: | ▣ 至             | 2024/mm/日 -: |                 | 9     |       |         |              |                        |               |
|                                                     | 備注              |              |                 |              |                 |       |       |         |              |                        |               |
|                                                     |                 |              |                 |              | 填写字数 0/250      |       |       |         |              |                        |               |
|                                                     |                 |              |                 |              | 新増              | 取消    |       |         |              |                        |               |
|                                                     |                 |              |                 |              |                 |       |       |         |              |                        |               |
|                                                     |                 |              |                 |              |                 |       |       |         |              |                        |               |
|                                                     |                 |              |                 |              |                 |       |       |         |              |                        |               |
|                                                     |                 |              |                 |              |                 |       |       |         |              |                        |               |
|                                                     |                 |              |                 |              |                 |       |       |         |              |                        |               |
| (1) \$\$<4<br>仪器安全管理系统                              | 首页 基础数据         | 安全管理 实验室准入管理 | 实验室开放管理 0       | 2四共享 效益分析    | 政期服表 仪器设备系      | 她的    |       |         |              | - 14 1 <sub>1</sub> 14 | <b>3</b> *==- |
| 三 实验室开放管理 一                                         | • RERRET        | 理 家般黨开放申請    |                 |              |                 |       |       |         |              |                        |               |
| o 实验室开放申请                                           | 80              | 实验室名称        |                 | 10 E         | 楼号              |       | 房间号   |         |              | Q搜索                    | CER           |
| <ul> <li>或检查开放查询</li> </ul>                         |                 |              |                 |              |                 |       |       |         |              |                        | -             |
|                                                     | 唐号 部门           | 中原列表<br>实验中心 | 实验室             | 实验室负责人       | 借号              | 房间号   | 業急联系人 | 联系电话    | 开放人员         | 操作                     | 新宿            |
|                                                     | 1               | n nission    | 生物医用纺织品实<br>验室1 | -            | constant.       | 1980  | -     | -       | 漆加人员         | 國際政 會 删除               | ②提交           |
|                                                     | 页次 1/1 总记录数 1 每 | 四意示 50 条     |                 |              |                 |       |       |         |              | 重页                     | 1 尾页          |
|                                                     |                 |              |                 |              |                 |       |       |         |              |                        |               |
|                                                     |                 |              |                 |              |                 |       |       |         |              |                        |               |
|                                                     |                 |              |                 |              |                 |       |       |         |              |                        |               |
|                                                     |                 |              |                 |              |                 |       |       |         |              |                        |               |
|                                                     |                 |              |                 |              |                 |       |       |         |              |                        |               |
|                                                     |                 |              |                 |              |                 |       |       |         |              |                        |               |
|                                                     |                 |              |                 |              |                 |       |       |         |              |                        |               |
|                                                     |                 |              |                 |              |                 |       |       |         |              |                        |               |
|                                                     |                 |              |                 |              |                 |       |       |         |              |                        |               |
|                                                     |                 |              |                 |              |                 |       |       |         |              |                        | ۲             |

3. 教学科研单位审核

教学科研单位实验室安全分管或安全员点击【实验室开放管理】——【实验室开放管理】——【二级单位审核】,显示需要审核的实验室开放申请,点击相应申请右侧【办理】进入页面进行审核。

|                                                                                                    |        | 基础数据 安全管                                                                                                    | 理 实验室准入管理  | 实验室开放管理                                                                                                    | 0847                                                                                                    |                                                                                                    | 数据服务 仪器设备                                                                                                    | 883                           |                                                                  |       |      |      | 3                                            |
|----------------------------------------------------------------------------------------------------|--------|----------------------------------------------------------------------------------------------------|------------|----------------------------------------------------------------------------------------------------|----------------------------------------------------------------------------------------------------|----------------------------------------------------------------------------------------------------|----------------------------------------------------------------------------------------------------|-------------------------------|------------------------------------------------------------------|-------|------|------|----------------------------------------------|
| ■ 实验室开放管理 -                                                                                                    |        | 实验家开始管理                                                                                                    | 二级举位审核     |                                                                                                    |                                                                                                    |                                                                                                    |                                                                                                    |                               |                                                                  |       |      |      |                                              |
| <ul> <li>         实验室开放申请     </li> <li>         二级单位审核     </li> </ul>                                                                                                    | 287    |                                                                                                    | 实验室名称      |                                                                                                    | RE                                                                                                    |                                                                                                    | 楼号                                                                                                    |                               | 房间                                                               | 6     |      |      | Q技会で重要                                       |
| <ul> <li>实验室开放查询</li> </ul>                                                                                                    | 三侍家    | 核实验室列表                                                                                                    |            |                                                                                                    |                                                                                                    |                                                                                                    |                                                                                                    |                               |                                                                  |       |      |      | 批量力理                                         |
|                                                                                                    | 0      | 88(1)                                                                                                    | 实验中心       | 实验室                                                                                                    | 实验室负责人                                                                                                    | A. IDO                                                                                                    | 1.方式 橫号                                                                                                    |                               | 房间号                                                              | 紧急联系人 | 联系电话 | 开放人员 | 操作                                           |
|                                                                                                    | 0      | -1010                                                                                                    | 12000      | 科研实验室                                                                                                    | The                                                                                                    | -                                                                                                    |                                                                                                    | viant cath                    |                                                                  | 200   |      | 0    | の方理問                                         |
|                                                                                                    | •      | and the second second s | 0,         | 2602                                                                                                    | inn                                                                                                    | -                                                                                                    | 2 m                                                                                                    | -                             | 1000                                                             | -     |      | 0    | <ul><li> (の) 為程数 </li><li> (の) 力理 </li></ul> |
|                                                                                                    | •      |                                                                                                    | 1000ab     | 科研实验室                                                                                                    | 200                                                                                                    | - 2                                                                                                    |                                                                                                    | <b>1999</b> , 463             | 200                                                              | 108   | -    | 0    | <ul> <li>◎ 流程置</li> <li>◎ 力理</li> </ul>      |
|                                                                                                    | •      | ancest                                                                                                    | (          | 生物医用纺织品实<br>验室1                                                                                                    | 1000                                                                                                    |                                                                                                    |                                                                                                    | . mit                         | 0.01                                                             | -118  |      | 0    | <ul><li>(の)為程图</li><li>(の) 办理</li></ul>      |
|                                                                                                    | 页次 1/1 | 总记录数 4 每页显示 50                                                                                                    | ) <u>⊛</u> |                                                                                                    |                                                                                                    |                                                                                                    |                                                                                                    |                               |                                                                  |       |      |      | 首页 1 尾页                                      |
|                                                                                                    |        |                                                                                                    |            |                                                                                                    |                                                                                                    |                                                                                                    |                                                                                                    |                               |                                                                  |       |      |      |                                              |
| ● ↓↓↓↓<br>(文陽日全留理系统)                                                                                                    | 首页     | 基础数据 安全管                                                                                                    | 履 实验室走入管理  | 实物穿开放管理                                                                                                    | 10 28 11 28                                                                                                    |                                                                                                    |                                                                                                    |                               |                                                                  |       |      |      | ۲                                            |
|                                                                                                    |        |                                                                                                    |            |                                                                                                    |                                                                                                    | SCEDIT                                                                                                    | RECEIPTING CONTRACTOR                                                                                                    |                               |                                                                  |       |      |      | S 200.00 -                                   |
| ■                                                                                                    | 任务办理   |                                                                                                    |            |                                                                                                    |                                                                                                    | 2020101                                                                                                    |                                                                                                    | Keta                          |                                                                  |       |      |      | ()<br>*                                      |
| ■ 实验室开放管理 -                                                                                                    | 任务办理   |                                                                                                    |            |                                                                                                    |                                                                                                    | 50.201 TT                                                                                                    |                                                                                                    |                               | **                                                               |       |      |      | <b>9</b>                                     |
| <ul> <li>实验室开放管理 -</li> <li>实验室开放管理 -</li> </ul>                                                                                                    | 任务办理   |                                                                                                    |            |                                                                                                    |                                                                                                    | 30.1127 UT                                                                                                    | 「日务办理                                                                                                    | -二级单位审                        | 核                                                                |       |      |      | <b>3</b><br>×                                |
| <ul> <li>二次验室开放管理 -</li> <li>・ 実验室开放管理 -</li> <li>・ 実验室开放申請</li> <li>・ 二級単位审核</li> </ul>                                                                                             | 任务办理   |                                                                                                    |            | 817                                                                                                    |                                                                                                    | 双益为有                                                                                                    | · 任务办理                                                                                                    | 四的                            | 核                                                                |       |      |      | <b>3</b>                                     |
| <ul> <li>         実施室开放管理 -         ・実施室开放申请         ・二级単位审核         ・実施室开放查询         </li> </ul>                                                                                    | 任务办理   | -                                                                                                    |            | ()<br>第一章<br>1911年(1911年)<br>1911年(1911年)                                                                                                    |                                                                                                    | XLX II                                                                                                    | (1997年1997年1997年1997年1997年1997年1997年1997                                                                                                    | ®的<br>-二级单位审                  | 核                                                                |       |      |      | 2<br>×                                       |
| <ul> <li>实验室开放管理 -</li> <li>实验室开放管理 -</li> <li>实验室开放管理 -</li> <li>实验室开放音调</li> <li>二氮单位本核</li> <li>实验室开放音调</li> </ul>                                                                | 任务办理   |                                                                                                    |            | [18]<br>6中部深<br>室が突<br>人表空室波突                                                                                                    |                                                                                                    |                                                                                                    | 如此他交 (Addame                                                                                                    | ~级单位审                         | 棙                                                                |       |      |      | 2<br>×                                       |
| <ul> <li>二 実施室开放管理 -</li> <li>・ 実施室开放管理 -</li> <li>・ 二気学位手続</li> <li>・ 二気学位手続</li> <li>・ 実施室开放査询</li> </ul>                                                                          | 任务办理   | -                                                                                                    |            | (18)<br>東龍中心<br>宗社室<br>宗社室<br>今美人<br>开始时间                                                                                                    | 2024-01-22 1                                                                                                    | 2:58 至 2/                                                                                                    | 2016年28 (Add of the second of the second of | -二级单位审                        | 綾                                                                |       |      |      | <b>9</b>                                     |
| <ul> <li>二 実施室开放管理 -</li> <li>・ 実施室开放申請</li> <li>・ 二気神位申核</li> <li>・ 実施室开放直询</li> </ul>                                                                                              | 任务办理   | -                                                                                                    |            | 第7<br>家能中心<br>家能室<br>家能室の美人<br>开始前期<br>家働新美人                                                                                                    | 2024-01-22 1                                                                                                    | 2:58 至 20                                                                                                    | 24-01-27 14:00                                                                                                    | ~二级单位审                        | 棭                                                                |       |      |      | <b>9</b>                                     |
| 工程室开放物理         -           0 支配室开放物理         -           0 支配室开放参理         -           0 支配室开放参理         -                                                                          | 任务办理   | -                                                                                                    |            | ()領<br>公中4章<br>室道定<br>人表現慶復<br>人表現慶復<br>武田部項<br>人為現慶復                                                                                                    | 2024-01-22 11<br>1                                                                                                    | 2:58 <u>×</u> 21                                                                                                    | 2014年27 00日20日<br>任务办理<br>224-01-27 14:00                                                                                                    | -二级单位审                        | 核                                                                |       |      |      | <b>9</b>                                     |
| 主効並开放物環         -           0<主動並升放中環         -           0<三動並升放申環         -           0<三動並升放車環         -                                                                          | 任务办理   |                                                                                                    |            | 5日<br>第二章<br>中心<br>東加<br>東<br>東<br>東<br>東<br>東<br>東<br>東<br>東<br>東<br>一<br>二<br>二<br>日<br>二<br>〇<br>二<br>間<br>二<br>〇<br>四<br>二<br>〇<br>四<br>二<br>〇<br>四<br>二<br>〇<br>四<br>二<br>〇<br>四<br>二<br>〇<br>四<br>二<br>〇<br>〇<br>四<br>二<br>〇<br>〇<br>一<br>一<br>〇<br>〇<br>二<br>〇<br>二<br>〇<br>二<br>〇<br>二<br>〇<br>二<br>〇<br>二<br>〇<br>二                                                                                                    | 2024-01-22 1)<br>2024-01-22 1)                                                                                                    | 2:58 至 20                                                                                                    | CORDER CORDER                                                                                                    | -二级单位审                        | kά<br>                                                           |       |      |      | <b>2</b>                                     |
| 主効並开放申請            主勉並开放申請           ・         三級申信申載           ・         三級申信申載           ・         三級申信申載           ・         三級申信申載                                               | 任务办理   |                                                                                                    |            | [7]语<br>0+4422<br>人表交重道元<br>人表交重道元<br>形成成元<br>上<br>用元石画具地会交<br>篇元石画是地会交                                                                                                    | 2024-01-22 11<br>2024-01-22 11<br>2024-01-22 11<br>2014-01-22 11<br>2014-01-2014-01-2014-01-2014-01-2014-01-2014-01-2014-01-2014-01-2014-01-2014-01-2014-01-2014-00-00-00-00-00-00-00-00-00-00-00-00-00                                                                                                    | 2:58 ¥ 2/                                                                                                    | 24-01-27 14:00                                                                                                    | Rin                           | 核                                                                |       |      |      | <b>2</b>                                     |
| 主効並开放申請         -           ・主動並升放申請         -           ・二級申償申載         -           ・二級申償申載         -           ・二級申償申載         -                                                   | 任务办理   |                                                                                                    |            | (7)(第<br>0-4)(第<br>2)(第<br>0-4)(第<br>0-4)(第<br>0-4)(第<br>0-4)(第<br>0-4)(1-4)<br>(1-4)(1-4)(1-4)(1-4)<br>(1-4)(1-4)(1-4)(1-4)(1-4)(1-4)(1-4)(1-4)                                                                                                    | 2 2024-01-22 1<br>2 2024-01-22 1<br>2 2 2 2 2 2 2 2 2 2 2 2 2 2 2 2 2 2                                                                                                     | 2:58 至 21                                                                                                    | 24-01-27 14:00                                                                                                    | <sup>800</sup>                | 榱                                                                |       |      |      | <b>2</b>                                     |
| 主批並开始申請           ・主批並开始申請           ・三級申信申載           ・三級申信申載           ・三級申信申載           ・三級申信申載                                                                                   | 任务办理   | -                                                                                                    |            | (1)18<br>(1)18<br>(2)17<br>(2)17<br>( | 2 2024-01-22 1<br>2 2024-01-22 1<br>2 2024-01-22 1<br>2 2 2 2 2 2 2 2 2 2 2 2 2 2 2 2 2 2                                                                                                     | 2:58 ¥ 21                                                                                                    | COMPANY<br>任务办理<br>24-01-27 14:00                                                                                                    | 8m                            | 榱                                                                |       |      |      | <b>2</b>                                     |
| 工会型开会管理         -           • 武勉並开級申請         -           • 二級申償本誌         -           • 二級申償本誌         -                                                                            | 任务办理   |                                                                                                    |            | 1)1章<br>シード道法<br>32回二<br>人名の定述法<br>人名の定述法<br>33回名男<br>第二〇日三章史が会<br>金和国英称中の全全<br>全年国英称中の全全<br>王子<br>王子<br>王子<br>王子<br>王子<br>王子<br>王子<br>王子<br>七子<br>七子<br>七子<br>七子<br>七子<br>七子<br>七子<br>七子<br>七子<br>二章<br>中心<br>中心<br>二章<br>中心<br>中心<br>二章<br>中心<br>二章<br>中心<br>二章<br>中心<br>二章<br>二章<br>中心<br>二章<br>二章<br>中心<br>二章<br>二章<br>二章<br>二章<br>二章<br>二章<br>二章<br>二章<br>二章<br>二章<br>二章<br>二章<br>二章                                                                                                    | 2 2024-01-22 11<br>2 2024-01-22 12<br>2 2024-01-22 12<br>2 2 2 2 2 2 2 2 2 2 2 2 2 2 2 2 2                                                                                                     | 2:58 至 24                                                                                                    | 24-01-27 14:00                                                                                                    | 6m                            | 核                                                                |       |      |      | 2                                            |
| 主地並开始帶導         -           •         主地並开始帶導           •         三級申任申請           •         三級申任申請           •         三級申任申請           •         三級申任申請           •         三級申任申請 | 任务办理   | -                                                                                                    |            | (1)頃<br>(1)頃<br>(1)頃<br>(1)(頃<br>(1)(頃<br>(1)(頃<br>(1)(旬<br>(1)(旬<br>(1)(旬<br>(1)(旬<br>(1)(旬<br>(1)(旬<br>(1)(旬<br>(1)(旬<br>(1)(旬<br>(1)(旬<br>(1)(旬<br>(1)(1)(1)(1)(1)(1)(1)(1)(1)(1)(1)(1)(1)(                                                                                                    | 2 2024-01-22 1<br>2 2024-01-22 1<br>2 2 2 2 2 2 2 2 2 2 2 2 2 2 2 2 2 2                                                                                                     | 2:58 至 24<br>秋行始原                                                                                                    | 24401-27 14:00<br>里和說明                                                                                                    | 6m                            | 検                                                                | Rž    |      |      | <b>2</b>                                     |
| 工業型用金額         -           ・         主動並用金車備           ・         三規申信申請           ・         主規申請申請           ・         三規申信申請           ・         主規申請申請                             | 任务办理   |                                                                                                    |            | ()<br>()<br>()<br>()<br>()<br>()<br>()<br>()<br>()<br>()                                                                                                    | 2024-01-22 1<br>2024-01-22 1<br>2024- | 2:58 至 21<br>月5日始期<br>18日                                                                                                    | 244-01-27 14:00<br>単わむ5月<br>2024-01-99 13:04:13                                                                                                    | 级单位中i                         | 校                                                                | Rž    |      |      | <b>2</b>                                     |
| 主地並开始申請           • 武地並开始申請           • 二級申任本統           • 二級申任本統           • 二級申任本統                                                                                                 | 任务办理   | -                                                                                                    |            | しつは<br>あまま<br>あまま<br>たたままま<br>たたままま<br>たたままま<br>たたまま<br>たたまま<br>たたまま<br>たたまま<br>たたま<br>たたま<br>たたま<br>たたま<br>たたま<br>たたま<br>たたま<br>たたま<br>たたま<br>たたま<br>たたま<br>たたま<br>たたま<br>たたま<br>たたま<br>たたま<br>たたま<br>たたま<br>たたま<br>たたま<br>たたま<br>たたま<br>たたま<br>たたま<br>たたま<br>たたま<br>たたま<br>たたま<br>たたま<br>たたま<br>たたまま<br>たたまま<br>たたまま<br>たたまま<br>たたまま<br>たたまま<br>たたまま<br>たたまま<br>たたまま<br>たたまま<br>たたまま<br>たたまま<br>たたまま<br>たたまま<br>たたまま<br>たたまま<br>たたまま<br>たたま<br>たたまま<br>たたま<br>たたまま<br>たたま<br>たたまま<br>たたま<br>たたまま<br>たたま<br>たたまま<br>たたまま<br>たたまま<br>たたまま<br>たたまま<br>たたまま<br>たたまま<br>たたまま<br>たたまま<br>たたまま<br>たたまま<br>たたま<br>たたまま<br>たたま<br>た<br>た<br>た<br>た<br>た<br>た<br>た<br>た<br>た<br>た<br>た<br>た<br>た                                                                                                    | 2 2024-01-22 1<br>2 2024-01-22 1<br>2 2024-01-22 1<br>2 2 2024-01-22 1<br>2 2 2024-01-22 1<br>2 2 2024-01-22 1<br>2 2 2 2 2 2 2 2 2 1<br>2 2 2 2 2 2 2 2                                                                                                    | 2:58 至 2/                                                                                                    | 244-01-27 14:00<br>単の取用<br>224-01-09 13:04:15<br>2024-01-09 13:04:15<br>2024-01-09 13:04:15                                                                                                    | 级单位中1<br>级单位中1<br>            | 校<br>800-0<br>80-0<br>80-0<br>80-0<br>80-0<br>80-0<br>80-0<br>80 | RZ    |      |      | <b>€</b> ×                                   |
| 工業業業業業業業業業業業業業業業業業業業業業業業業業業業業業業業業業業業業                                                                                                    | 任务办理   | -                                                                                                    |            | つ口間            法規定            法規定            大規定            大規定                                                                                                    | 2 2024-01-22 1<br>4 4<br>4 4<br>4 4<br>4 4<br>4 4<br>4 4<br>4 4<br>4                                                                                                    | 22:58 至 21<br>22:58 至 21<br>30:59:48<br>30:59:48<br>30:59:48<br>30:59:48<br>30:59:48<br>30:59:48<br>30:59:48<br>30:59:49:49<br>40:59:49:49<br>40:59:49:49<br>40:59:49:49<br>40:59:49:49<br>40:59:49:49<br>40:59:49:49<br>40:59:49:49<br>40:59:49:49<br>40:59:49:49<br>40:59:49:49<br>40:59:49:49<br>40:59:49:49<br>40:59:49:49<br>40:59:49:49<br>40:59:49<br>40:59:49<br>40:59:49:49<br>40:59:49<br>40:59:49<br>40:59:49<br>40:59:49<br>40:59 | 244-01-27 14:00<br>単位的の目的の目的の目的の目的の目的の目的の目的の目的の目的の目的の目的の目的の目的                                                                                                    | 800<br>- 一级单位中<br>- 一级单位中<br> | 校                                                                | RZ    |      |      | <b>€</b>                                     |